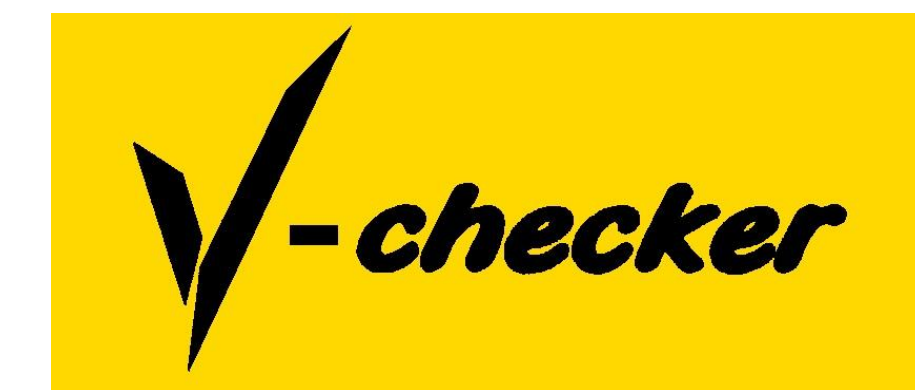

## Užívateľský manuál

V-checker VAG V-checker OBD2 V-checker V500

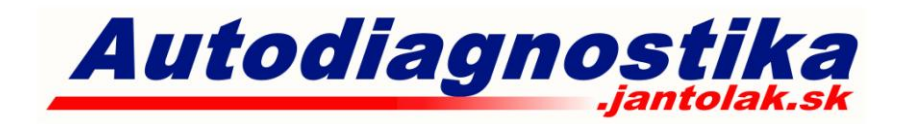

# Tento návod je určený pre diagnostické prístroje V-checker OBD2, VAG a V500. Vyhradené časti obsahujú na konci typ

prístroja, pre ktoré sú určené.

## Upozornenia:

- Zatiadenie pozostáva z citlivých elektronických systémov. Chráňte ho pred nárazmi.
- Displej zariadenia môže poblikávať, ak kolíše napätie v palubnej sieti.
- Vždy skontrolujte dôkladné pripojenie k diagnostickému konektoru automobile.
- Diagnostický kábel pripojte k prístroju opatrne a zaistite ho skrutkami.
- Nevkladajte ani nevyberajte dátovú kartu prístroja, ak je pripojený k autoobilu/počítaču. Uistite sa, že kartu vkladáte správne- nápisom "Down site" smerom nadol (platí pre starší typ V500 s kartou).
- S prístrojom pracujte opatrne a vždy ho odpojte, ak ho nepoužívate.
- Vždy prístroj odpájajte od auta za konektor, nie za kábel.

## Obsah

| BEZPEČNOSTNÉ UPOZORNENIA | 4  |
|--------------------------|----|
| PREDHOVOR                |    |
| OBSAH BALENIA            |    |
| POPIS FUNKCIÍ            |    |
| PRÍPRAVA NA DIAGNOSTIKU  | 8  |
| DIAGNOSTIKA              | 9  |
| OBD2 DIAGNOSTIKA         | 12 |
| DATA STREAM              | 14 |
| FREEZE FRAME DATA        | 15 |
| LAMBDA SONDA TEST        | 16 |
| ONBOARD MONITOR          | 17 |
| TEST AKČNÝCH ČLENOV      | 17 |
| ECU INFORMATION          |    |
| Professor Mode           | 20 |
| ANN SILL                 |    |

## Bezpečnostné upozornenia

- Diagnostický prístroj podporuje prácu aj počas činnosti vozida. Pri činnosti vozidla vznikajú toxické výfukove plyny, preto dbajte na dobré odvetranie pracovných priestorov, alebo pracujte v otvorenom priestore.
- Pri činnosti vozidla môžu byť niektoré časti teplotne namáhané, venujte preto bezpečnosti zvýšenú pozornosť, najmä ak s vozidlom stojíte a nemôže byť chladené prietokom vzduchu.
- Nikdy nepracujte s diagnostickým prístrojom počas šoférovania, zverte ho spolujazdcovi. pr autodiacenos

## Predhovor

V-checker je vyspelé určené pre diagnostiku vozidiel s OBD2 štandardom (V500, OBD2), vozidiel koncernu VW (V500, VAG) a ostatných značiek (V500). Jeho výhoda je aj vo flexibilnosti, keďže nepotrebujete pre prácu používať počítač a je napájaný a dophe priamo z vozidla. Zariadenie podporuje úpravu/doplnenie softvéru

## **Obsah balenia**

#### V-checker OBD2 obsahuje:

stika. antolak.sk -zariadenie V-checker OBD2 -komunikačný kábel -OBD2 konektor -obal -návod

#### V-checker VAG obsahuje:

-zariadenie V-checker VAG -komunikačný kábel -OBD2 konektor -obal -návod

#### V-checker V500 obsahuje:

-zariadenie V-checker V500 -USB dátový kábel -komunikačný kábel -OBD2 konektor -BMW 20pin konektor -obal -návod

www.autodiagnostika.jantolak.sk V-checker manual

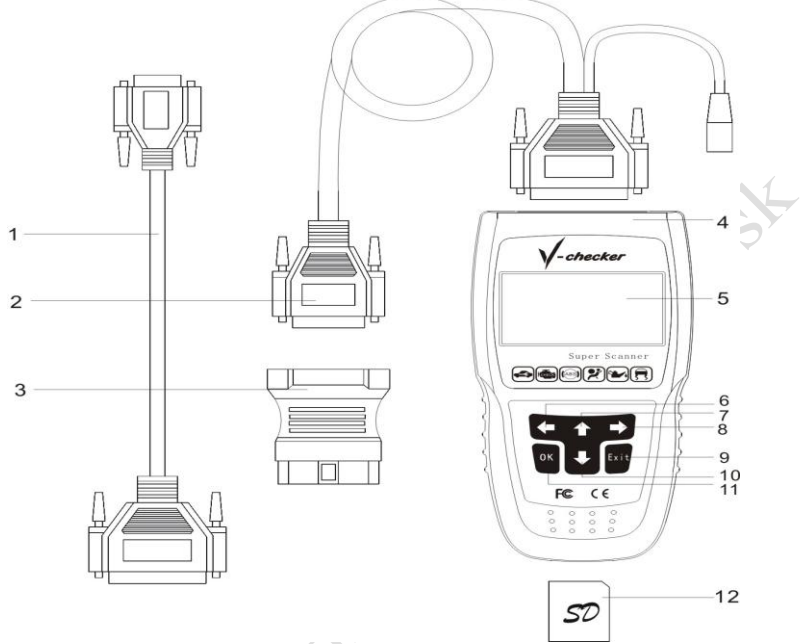

#### The explanation about various parts of V-Scanner

- 1.USB dátový kábel (V500)
- 2.Komunikačný kábel
- 3.Konektor
- 4.Zariadenie V-checkert
- 5.LCD displej: 128 \* 64 pixelov
- 6.[←] klávesa: Predchádzajúca stránka
- 7.[↑] klávesa: Predchádzajúca položka v menu
- 8.[→] klávesa: Ďalšia stránka
- 9.[EXIT] klávesa: Zrušiť, vrátiť
- 10.[J] klávesa: Nasledujúca položka v menu
- 11.[OK] klávesa: Potvrdenie výberu, enter
- 12. Externá pamäťová karta (u nových prístrojov už nieje)

## Popis funkcií

## Príprava na diagnostiku

- Napätie batérie musí byť medzi 11-14V. Ak mate batériu vybitú, môžete vozodlo naštartovať na voľnobeh. Pri naštartovanom automobile nemôžete spúšťať niektoré funkcie ako napr. Test akčných veličín.
- Pripojte vhodný konektor k vozidlu. U niektorých podporovaných typov je potrebná redukcia. Ak ju nemáte v balení, môžete si ju objednať u dodávateľa na stránke www.autodiagnostika.janotlak.sk
- Umiestnenie diagnostickej zásuvky môže byť rôzne.
   Väčšinou je v priestore pod volantom, alebo na stredovom paneli vozidla.

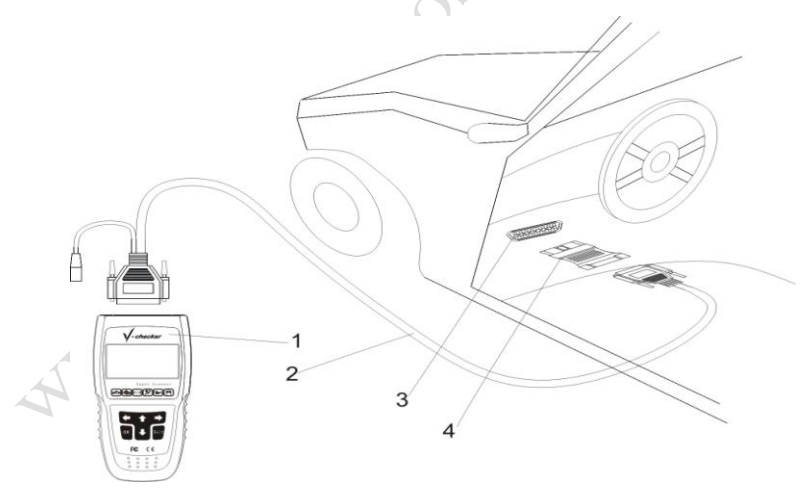

- 1. V-checker zariadenie
- 3. Diagnostická zásuvka

Diagnostický kábel
 Konektor

## Diagnostika

Po pripojení zariadenia na sieť vozidla sa zobrazí úvodná obrazovka so sériovým číslom prístroja. Môže sa líšiť od konkrétneho modelu a aktualizácie.

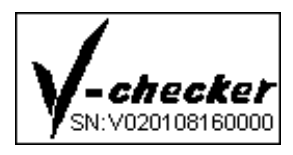

#### Výber diagnostického softvéru:

VAG- v úvode prístroj ponúkne:

- 1. Výber riadiacej jednotky- pre výber konkrétnej riadiacej jednotky, ktorú chcete diagnostikovať
- 2. Špeciálne funkcie- doplnkové funkcie ako reset servisného intervalu
- Dodávateľ info- kód, ktorý sa bude zapisovať do diagnostikovanej jednotky pre identifikáciu servisu. Pre neznačkové servisy sa tento kód zadáva ľubovoľný
- 4. Postupy- popisy špeciálnych postupov ako napr.: základné nastavenia, prispôsobenie, kalibrácia merania paliva, nastavenie riadenia, deaktivácia airbagov...

OBD2- v úvode prístroj ponúkne:

1. automatická diagnostika OBD2 kompatibilných vozidiel

tolak.sk

po stlačení ľubovoľného tlačidla

V500- v úvode prístroj ponúkne:

- 1. OBD professional
- 2. VAG
- 3. Toyota a Lexus
- 4. Honda
- 5. Nissan
- 6. Opel
- 7. Ford
- 8. BMW
- 9. VAG reset olejového intervalu
- 10. BMW reser olejového intervalu + airbagov
- 11. Iné softvéry podľa aktualizácie

Pri spustení konkrétnej voľby sa prístroj opýta, či chceme spustiť príslušný softvér z pamäte. Pre potvrdenie stlačíme OK (V500).

```
OBD Professional,JOBD
/EOBD/OBD-I/OBD-II
Soft ID: 0004
Version: 6.2
Load And Run?
```

Nasleduje nahrávanie:

| lOn - | Initializing |
|-------|--------------|
| 1     |              |
|       |              |
|       |              |
|       |              |
|       |              |
|       |              |
|       |              |
|       |              |
|       |              |

On Loading...

Po načtaní softvéru môže prístroj vypísať podporované protokoly a poŽadovať stlačenie ľubovoľného tlačidla pre začatie diagnostiky.

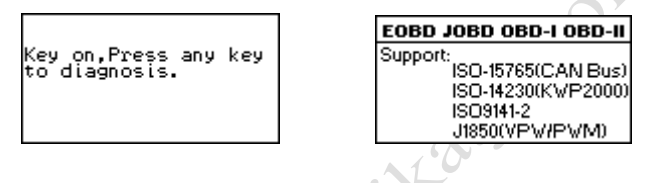

Zariadenie sa bude pokúšať pripjiť vozidlu:

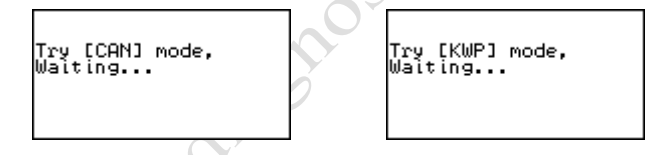

Ak zariadenie nepodporuje diagnostikované vozidlo, vypíše to na displej (mô%ze byť aj v českom jazyku):

No supported system.p ress any key to retry .

## OBD2 diagnostika

(OBD2, V500)

Ak nám dá zariadenie pri OBD2 diagnostike na výber menu

- 1. [Generic Mode]
- 2. [Professor Mode]

vyberieme Generic, ktorý je určený pre vozidlá všetkych značiek.

V móde Profesor môžeme vyberať kponkrétny typ vozidla a tak sa dostať k popisu špecifických kódov výrobcu vozodla.

Na obrazovke sa zobrazia podporované funkcie:

-čítanie chybových kódov

-vymazanie chybových kódov

-Data stream

-Freeze frame data

-Lambda sonda test

-Onboard monitor

-Request control test

-ECU informácie

## Čítanie chybových kódov

Nikdy nevymieňajte súčiastku len na základe chybového hlásenia. Každý diagnostikovaný obvod má mnoho súvisiacich častí, ktoré pri chybe niesú rozozoznávané.

Diagnostic Trouble Codes (DTCs) help determine the cause of a problem or problems with a vehicle.

- Čítanie chybových kódov môže byť urobené len pri zapnutom zapaľovaní automobilu.
- Ak sa chybový kód neobjaví určitý počet štartovaní (závisí od modelu vozidla), môže si ho system automobilu vymazať sám ako neaktuálny.

Stlačte [READ DTC] v menu a vyberte Current DTC.

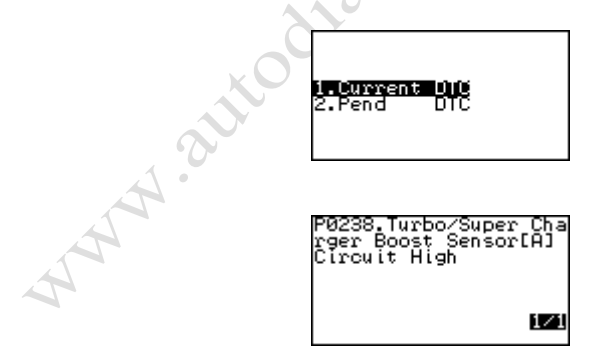

1/1 : Prvé číslo v pravom dolnom rohu znamená aktuálnu chybu, druhé znamená celkový počet chýb.

## Vymazanie chybových kódov

Vymazanie chybového kódu neznamená vyriesenie problému. Ak chyba pretrváva, zapíše sa do system znova (ihneď / po naštartovaní / po skúšobnej jazde).

Stlačte [**ERASE DTC**] v menu pre vymazanie chybových kódov.

Po úspešnom vymazaní to zariadenie vypíše na displej.

DTCs erased.

## Data Stream

Táto funkcia Vám umožní zobraziť aktuálne hodnoty niektorých snímačov.

Hodnoty:

- Zobrazená hodnota = zariadenie číta parameter
- Not Completed/NA = vozidlo neabsolvovalo konkrétny tes, alebo nepodporuje čítanie konkrétneho parametra
   Stlačte [DATA STREAM] v menu pre zobrazenie parametrov snímačov.

www.autodiagnostika.jantolak.sk V-checker manual

| Number of DTCs                    |              |
|-----------------------------------|--------------|
| Malf.Indicator La                 | m <u>p</u> S |
| taus<br>Misfire moni <u>torin</u> | 9            |
| Fuel system <u>monit</u>          | orin         |

| Fuel sy | isi statu<br>Doeoloo | S            |
|---------|----------------------|--------------|
| Fuel sy | is2 statu            | is           |
| Calcula | ated load            | <u>Value</u> |
| Engine  | Coolant              | Temper       |

Stlačte [  $\downarrow$  ] pre ďalšiu obrazovku, [  $\uparrow$  ] pre predchádzajúcu obrazovku.

# Poznámka: len podporované snímače budú pri teste zobrazené.

### **Freeze Frame Data**

Freeze Data je zápis parametrov systemu pri poruche emisného systemu. Chyby s vysokou prioritou môžu tieto parametre prepísať. V závislosti od toho kedy boli naposledy vymazané chybové kódy, Freeze Frame Data sa nemusia uložiť do pamäte.

Túto funkciu musí podporovať aj vozidlo.

Stlačte [**Freeze Frame Data**] v menu pre zvolenie tejto funkcie.

Systém zobrazí menu:

www.autodiagnostika.jantolak.sk V-checker manual

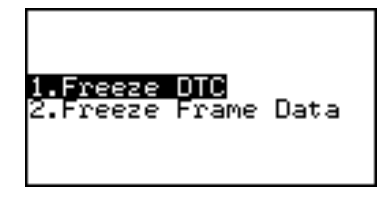

Vyberte [**Freeze DTC**] pre prečítanie uložených chybových kódov, vyberte [**Freeze Frame Data**] pre prečítanie príslučných parametrov ku kódom.

## Lambda sonda test

Touto funkciou môŽete otestovať lambda sondu vo vozidle (ak to vozidlo podporuje).

Vyberte [**Oxygen Sensor Test**] v menu pre zvolenie tejto funkcie.

Systém zobrazí menu:

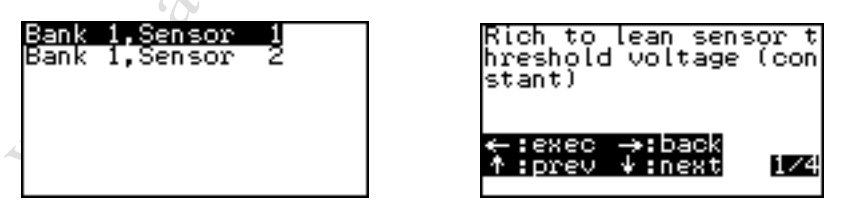

Vyberte [**BANK 1, SENSOR 1**] pre test Lambda 1, vyberte [**BANK 1, SENSOR 2**] pre test Lambda 2.

## **Onboard Monitor**

Vyberte [**Onboard Monitor**] v menu. Zobrazí sa menu:

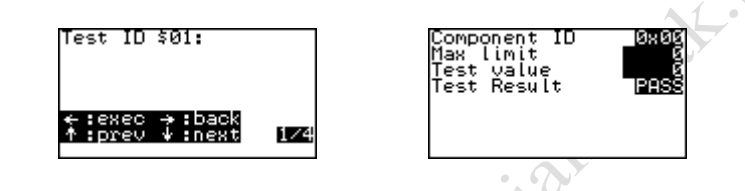

- Stlačte [←] pre test ID \$03.
- Stlačte [ ↑ ] pre výber predchádzajúceho ID testu.
- Stlačte [ ] pre výber nasledujúceho ID testu.
- Stlačte [→] pre zručenie testu a návrat.

## Test akčných členov

Vyberte [**Request Control Test**] v menu.i V-checker urobí test pre ID 01, ak je funkcia podporovaná, zobrazí sa:

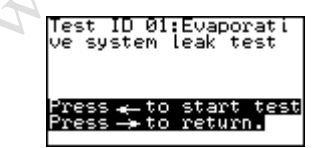

| On communication |
|------------------|
| Test result:PASS |

Riaďte sa pokynmi na displeji prístroja.

## **ECU Information**

Touto funkciou sa dajú z ECU vyčítať (ak to jednotka podporuje) rôzne identifikačné údaje.

Vyberte [**8. ECU Information**] v menu a stlačte [←] klávesu. V-Scanner zobrazí menu:

> Calibration ID Calib.Verification In-use Perfo.Tracking

Vyberte položku a stlačte [←]. Prístroj zobrazí vybranú hodnotu.

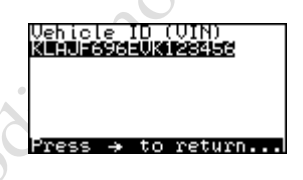

## **Professor Mode**

V tomto móde diagnostiky sa vyberá konkrétna značka diagnostikovaného auta a prístroj V-checker potom dokáže popísať aj niektoré špecifické chybové kódy vozidla. www.autodiaabosiiranaholakusk

# w. www.autodiagnostika.jantolak.sk 20